# Modellazione Strutturale di un edificio scolastico da riqualificare, in Friuli Venezia Giulia, con metodo BIM

Software Utilizzato: Midas Gen cspfea.net/midas-gen

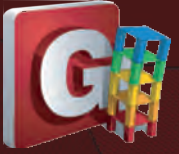

Valentina Pertile

<sup>r</sup> Ing. Valentina Pertile – Edilvi Spa, Via Roma 164, 31020, Villorba TV pertile@edilvi.it

## Introduzione

dilvi spa nasce come impresa di costruzioni tradizionale a metà degli anni '80. Nel 2011 sviluppa la divisione ESCo introducendo in azienda competenze in materia di efficientamento energetico. Dal 2015 diventa PMI innovativa ed è in questo momento che inizia il percorso di ottimizzazione ed adozione della metodologia di lavoro BIM.

Negli ultimi anni l'azienda ha investito molto nel processo di digitalizzazione ed ottimizzazione del cantiere al fine di avere un maggiore controllo su tutto l'iter della commessa, dalla progettazione alla realizzazione degli interventi, garantendo tempi e costi e riducendo al minimo gli imprevisti.

Nel seguente articolo verrà presentato il processo di modellazione per lo studio della vulnerabilità sismica di un edificio scolastico, secondo il metodo di progettazione BIM. Grazie a questo metodo si instaura un dialogo costante tra la parte architettonica e quella strutturale.

# **L'edificio**

L'edificio oggetto di studio è la Scuola Secondaria di I Grado "A. Mistruzzi" (**Figura 1**) sita nel Comune di Basiliano in provincia di Udine. Il fabbricato si estende su una superficie di circa 2300 mq ed è costituito da un telaio in calcestruzzo armato con tamponamenti in laterizio.

Dalla documentazione originale (**Figura 2**), composta da disegni e relazioni di calcolo, si evince che il complesso scolastico è stato costruito in due momenti successivi: nel

1970 è stato realizzato il primo lotto (**Figura 3**), composto da palestra e locali di servizio annessi, atrio di ingresso, segreteria, uffici della direzione, e aule didattiche; mentre nel 1979 è stato edificato il secondo lotto, il quale ospita l'aula magna, alcuni locali accessori ed altre aule didattiche.

Entrambi i lotti presentano uno schema strutturale costituito da travi e pilastri in calcestruzzo realizzati in

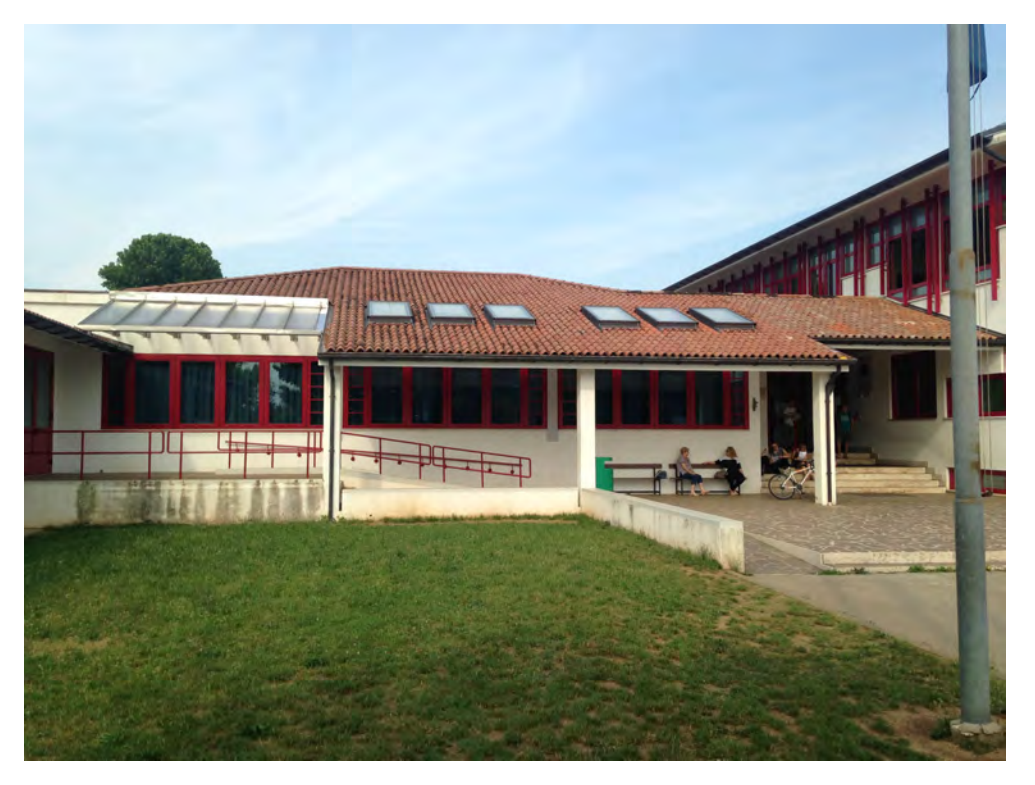

Figura 1 ◀ Foto dell'ingresso della scuola.

Modellazione Strutturale di un edificio scolastico da riqualificare, in Friuli Venezia Giulia, con metodo BIM

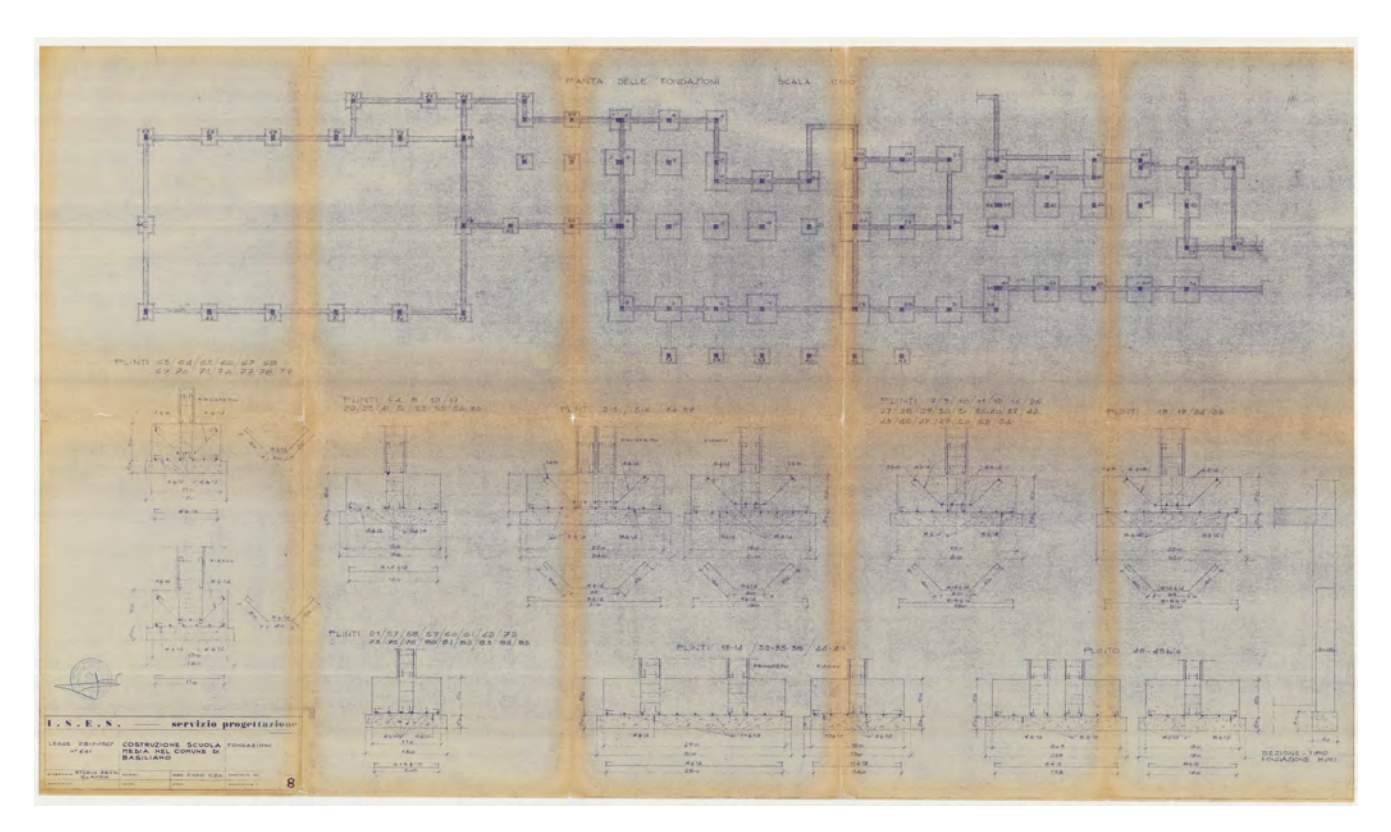

Figura 2 ▲ Tavole di progetto originali.

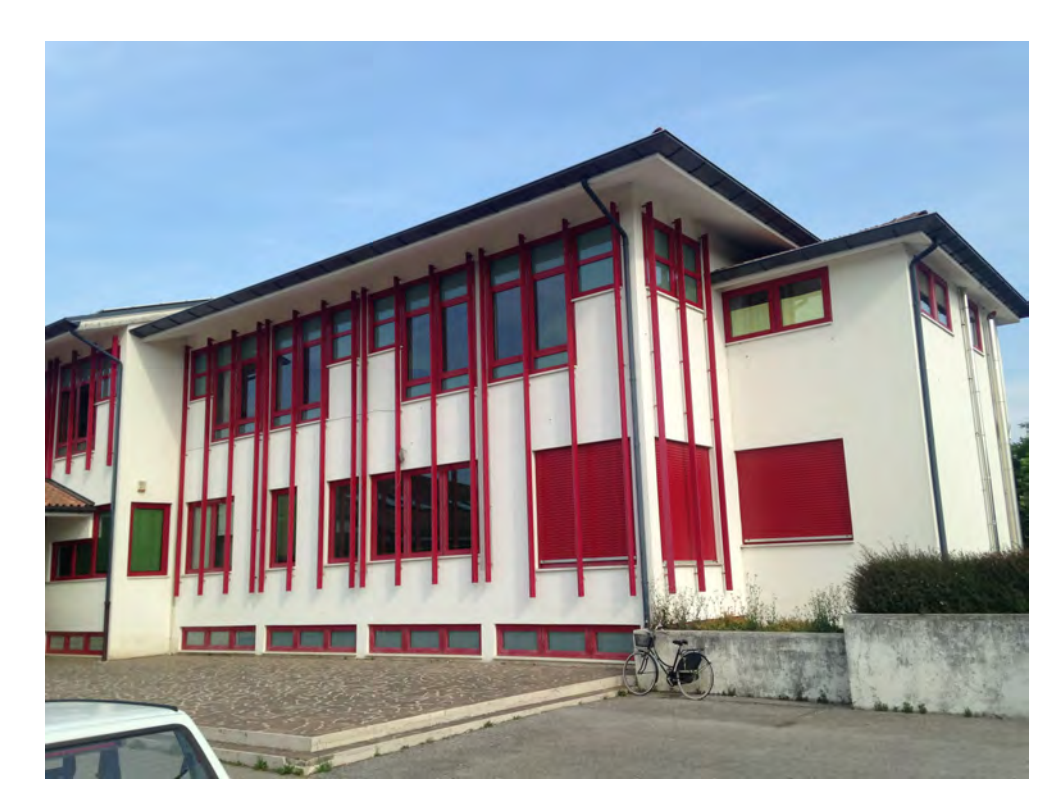

Figura 3 ◀ Foto del primo lotto costruito nel 1970

Modellazione Strutturale di un edificio scolastico da riqualificare, in Friuli Venezia Giulia, con metodo BIM

opera. I solai di copertura e di soffittatura, ove presenti, sono in latero cemento, con spessori e tipologie variabili. La copertura dell'intero primo lotto è a falde, mentre il secondo lotto presenta copertura a falde in corrispondenza delle aule didattiche e dell'aula magna e copertura piana in corrispondenza del corridoio e dei vani accessori.

## **Creazione del modello BIM**

Nell'ambito di un progetto di riqualificazione integrata, sismica ed energetica, dell'edificio si è voluto adottare il metodo BIM nell'ottica di ottenere un modello digitale dell'intero fabbricato che contenga tutte le informazioni necessarie alla sua gestione nel tempo.

Per quanto riguarda la parte strutturale dell'edificio è stato effettuato un rilievo laser scanner completo, sia dei locali interni che dell'intera superficie esterna. Confrontando questo nuovo rilievo con un rilievo parziale effettuato in modo tradizionale e con le tavole strutturali originali, è stato possibile definire l'effettiva geometria del costruito, che rispecchia quanto indicato nei progetti degli anni '70. Inoltre sono state condotte indagini per il rilievo dell'armatura strutturale (**Figura 4**).

Nell'ambito della disciplina strutturale del software Autodesk Revit<sup>©</sup> 2018 è stato creato un modello tridimensionale del telaio in C.A. dell'intero complesso (**Figure 5 e 6**). Tale disciplina permette di gestire, contestualmente alla creazione del modello geometrico, anche il modello analitico associato, costituito da elementi unifilari per travi e pilastri e da piani medi per le pareti e gli orizzontamenti.

Nel modellare gli elementi strutturali si è prestata attenzione all'epoca di costruzione e sono stati assegnati di conseguenza materiali diversi. Già nella definizione del materiale in Revit è possibile assegnare una serie di parametri meccanici che verranno poi trasferiti nel modello numerico in Midas Gen. In questo modo, agli oggetti presenti nel modello BIM, non sono state assegnate solo informazioni geometriche, ma anche informazioni relative all'ambito del calcolo strutturale, creando un vero e proprio database di informazioni relative al fabbricato (**Figura 7**).

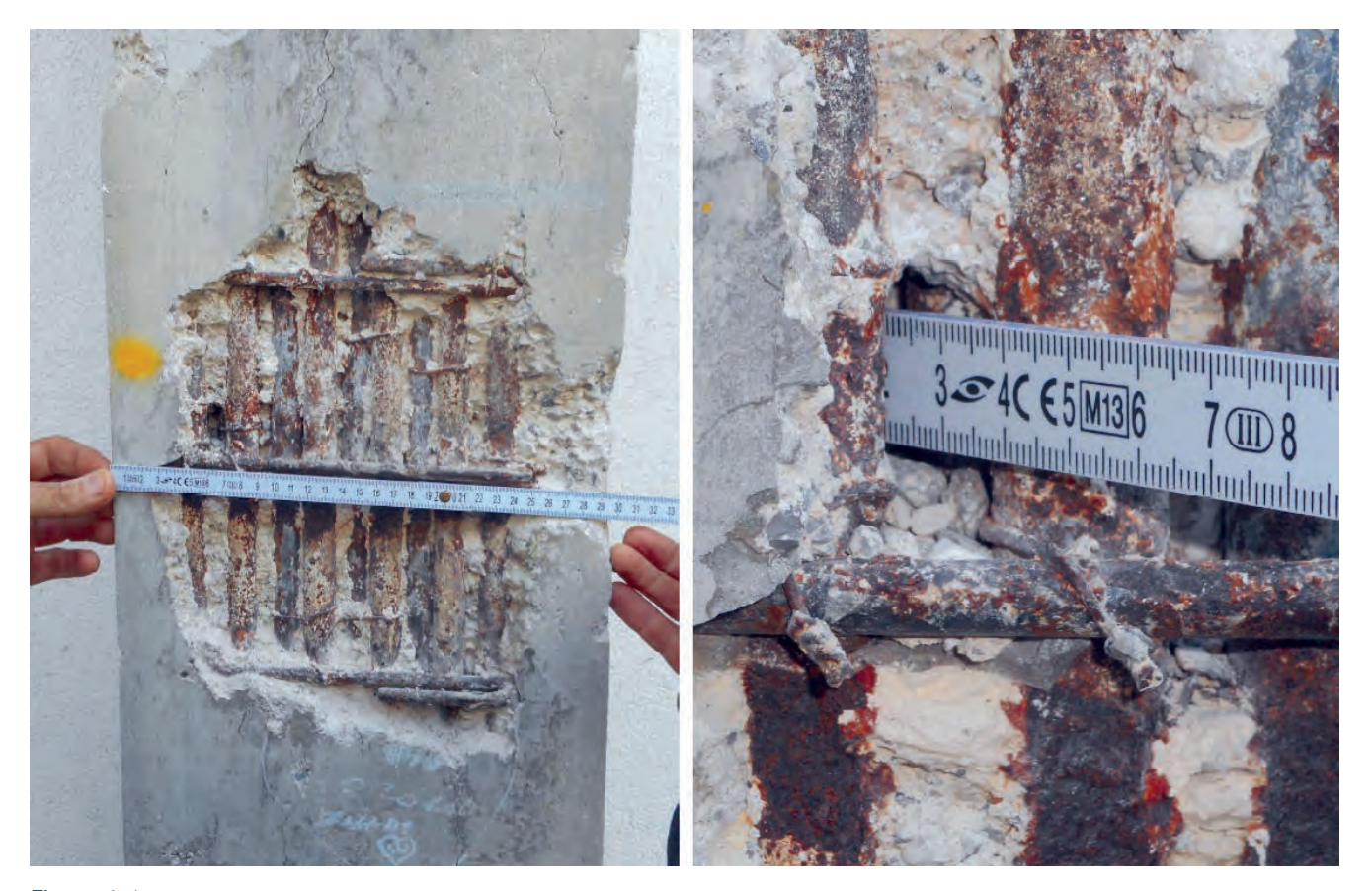

Figura 4 ▲ Foto delle indagini eseguite sulle strutture.

Modellazione Strutturale di un edificio scolastico da riqualificare, in Friuli Venezia Giulia, con metodo BIM

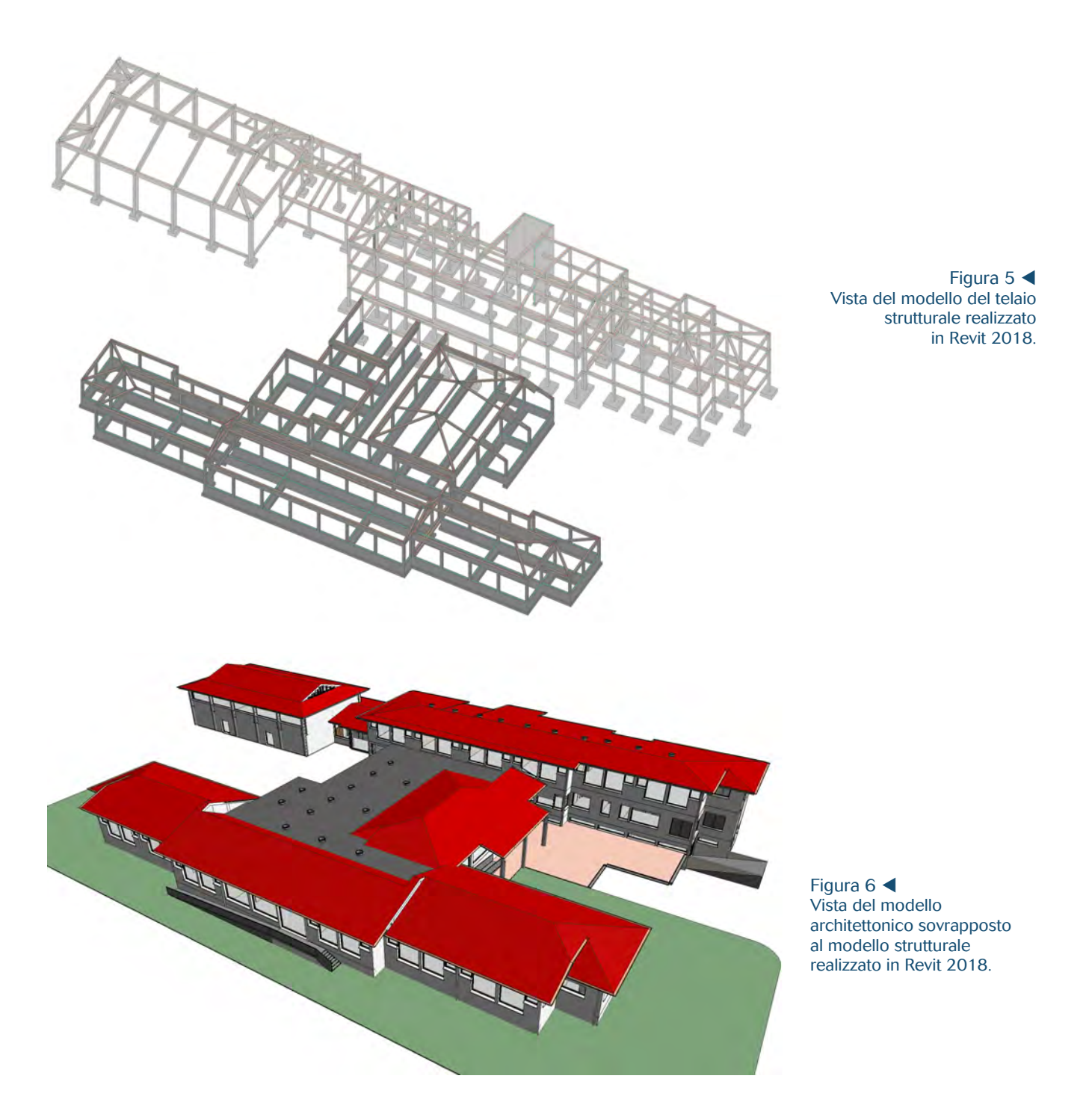

L'edificio oggetto di studio presenta alcune criticità a cui è necessario fare attenzione. In particolare nel lotto più recente sono presenti in più punti due ordini di travi necessarie a sorreggere i solai dei locali adiacenti posti a quote diverse. Si osserva che la gestione delle quote delle travi e dei pilasti è molto agevole in Revit, dato che il software lavora su livelli a cui sono associati gli elementi strutturali. Si aumenta quindi la precisione della posizione degli assi, garantendo la confluenza degli elementi orizzontali e verticali in un unico nodo.

Modellazione Strutturale di un edificio scolastico da riqualificare, in Friuli Venezia Giulia, con metodo BIM

| wser dei materiali - BSL-CLS - Lotto 1                    |                                    |                            | ?            | > |
|-----------------------------------------------------------|------------------------------------|----------------------------|--------------|---|
| q                                                         | Identità Grafica Aspetto Fisico Te | rmico                      |              |   |
| lateriali progetto: Tutti 🔹                               | Calcestruzzo(2)                    |                            | 80           | N |
| Nome                                                      | ▼ Informazioni                     |                            |              |   |
| 2                                                         | Nome                               | Calcestruzzo               |              |   |
| Apertura massa di derault                                 | Descrizione                        | Calcestruzzo Rck=30MPa     |              |   |
| Aria                                                      | Parole chiave                      | strutturale, calcestruzzo  |              |   |
| Alla                                                      | Tipo                               | Calcestruzzo               |              |   |
| Armatura - ASTM A615M - Grado 420 - Billetta in acciaio   | Sottoclasse                        | Standard                   |              |   |
|                                                           | Origine                            | Autodesk                   |              |   |
| Asfalto, bitume                                           | URL di origine                     |                            |              |   |
|                                                           | ▼ Proprietà termiche di base       |                            |              |   |
| BSL - Mattone, Forato                                     | Coefficiente di espansione termica | 0.00001 inv °C             | ÷            |   |
| BSL-CLS - Lotto 1                                         | ▼ Proprietà meccaniche             |                            |              |   |
|                                                           | Comportamento                      | Isotropico                 | *            |   |
| BSL-CLS - Lotto 1 cappa                                   | Modulo di Young                    | 31'360.0 MPa               |              |   |
|                                                           | Coefficiente di Poisson            | 0.30                       | ÷            |   |
| BSL-CLS - Lotto 2                                         | Modulo a taglio                    | 12'499.8 MPa               | \$           |   |
| BSL-CLS - Magrone                                         | Densità                            | 2'500.00 kg/m <sup>8</sup> |              |   |
|                                                           | ▼ Calcestruzzo                     |                            |              |   |
| Calcestruzzo                                              | Compressione calcestruzzo          | 24.6 MPa                   | +            |   |
|                                                           | Modifica resistenza a taglio       | 1.00                       | 10           |   |
| Calcestruzzo - Calcestruzzo gettato in opera              |                                    | Leggero                    |              |   |
|                                                           | Sollecitazione di snervamento      | 2.4 MPa                    | +            |   |
| Calcestruzzo - Calcestruzzo gettato in opera - 35 MPa     | Resistenza alla trazione           | 2.4 MPa                    | \$           |   |
| Calcestruzzo - Calcestruzzo prefabbricato - Normale 5 ksi |                                    |                            |              |   |
| ·@·目 <                                                    | <                                  |                            |              |   |
|                                                           |                                    | OK                         | Annulla Anni |   |

Figura 7 ◀

Assegnazione delle proprietà meccaniche del materiale in Revit.

# Importazione del modello in Midas Gen

Una volta completata la modellazione geometrica dell'edificio si procede con l'esportazione del modello in un file compatibile per l'importazione in Midas Gen per le successive analisi strutturali. Questa operazione risulta particolarmente agevole grazie al plug-in Midas Link for Revit 2018 che viene fornito con il pacchetto di installazione di Midas Gen (**Figura 8**).

Durante l'esportazione del modello è possibile definire quali elementi esportare (tutti oppure solo quelli presenti nella vista corrente), le unità di misura relative a forza e lunghezza ed il mapping delle sezioni e dei materiali. Il mapping consiste nell'associazione di sezioni e materiali presenti nel modello Revit, con sezioni e materiali presenti nei database di Midas Gen (**Figura 9**).

È presente una correlazione predefinita tra i materiali di base di Revit e quelli presenti nel database di Midas Gen. Nel caso in cui vengano creati materiali nuovi con nomi diversi da quelli già presenti in Revit, ma che hanno caratteristiche meccaniche uguali ai materiali presenti in Midas Gen, è possibile definire manualmente una correlazione tra i due database. Se invece il nuovo materiale definito in Revit non trova riscontro in nessuno dei materiali presenti in Midas Gen, verrà importato come nuovo materiale, con le caratteristiche meccaniche definite in Revit.

La correlazione tra le sezioni risulta particolarmente efficiente per quanto riguarda i profili commerciali in acciaio, mentre risulta meno automatica per quanto riguarda le sezioni in calcestruzzo. Per queste ultime, infatti, è necessario fare un ulteriore passaggio in cui vengono associate le variabili geometriche manualmente. L'esportazione genera un file .mgt che è possibile importare in Midas Gen. Al termine del processo di esportazioneimportazione del modello BIM si ottiene quindi un modello analitico in cui agli elementi sono già stati assegnati la corretta sezione ed il corretto materiale. Tutte le sezioni importate vengono raggruppate nel menu section property ed hanno lo stesso nome assegnato in Revit. Si osservi quindi l'importanza di creare un modello BIM ordinato e codificato secondo una certa logica, al fine di facilitare la gestione e la comprensione delle informazioni anche nell'ambito del calcolo strutturale (Figura 10).

Revit offre anche la possibilità di assegnare condizioni di vincolo e di carico, ma si è preferito eseguire questa operazione direttamente in Midas Gen. Inoltre nel caso in esame è stato scelto di non importare i solai modellati in Revit, ma di definire

Modellazione Strutturale di un edificio scolastico da riqualificare, in Friuli Venezia Giulia, con metodo BIM

| Choose Files          Revit Model       ICOLO\Scuola Mistruzzi Basiliano strutturale_telaio_R2018.md       Browse         Gen Model       ICOLO\Scuola Mistruzzi Basiliano strutturale_telaio_R2018.md       Browse         Bement Size       ICOLO\Scuola Mistruzzi Basiliano strutturale_telaio_R2018.md       Browse         Bement Size       ICOLO\Scuola Mistruzzi Basiliano strutturale_telaio_R2018.md       Browse         Element Size       ICOLO\Scuola Mistruzzi Basiliano strutturale_telaio_R2018.md       Browse         Export Target       ICOLO\Scuola Mistruzzi Basiliano strutturale_telaio_R2018.md       Coarse         Export Target       ICOLO\Scuola Mistruzzi Basiliano strutturale_telaio_R2018.md       Coarse         Int       O Visible objects only in the current view       Uhit       Image: Image: Image                                                                                                    | rse                                    | 2018. |
|----------------------------------------------------------------------------------------------------|----------------------------------------|-------|
| Revit Model     ICOLO\Scuola Mistruzzi Basiliano strutturale_telaio_R2018.md]     Browse       Gen Model     ICOLO\Scuola Mistruzzi Basiliano strutturale_telaio_R2018.md]     Browse       Element Size <ul> <li>Fine</li> <li>Normal</li> <li>Coarse</li> <li>Export Target</li> <li>All</li> <li>Visible objects only in the current view</li> <li>Unit</li> <li>Force</li> <li>KN</li> <li>Length</li> <li>Material Mapping</li> <li>Auto-Search</li> <li>User-defined</li> <li>User-defined</li> <li>User-defined</li> <li>Help</li> <li>Korkeszer-Retanopare-Pile</li> <li>Bis 3030 411</li> <li>Failed</li> <li>Galestruzze-Retanopare-Pile</li> <li>Bis 3030 - Failed</li> <li>M Calcestruzze-Retanopare-Pile</li> <li>Bis 3030 - Failed</li> <li>M Calcestruzze-Retanopare-Pile</li> <li>Bis 3030 - Failed</li> <li>M Calcestruzze-Retanopare-Pile</li> <li>Bis 3030 - Failed</li> <li>M Calcestruzze-Retanopare-Pile</li> <li>Bis 3030 - Failed</li> <li>M Calcestruzze-Retanopare-Pile</li> <li>Bis 3030 - Failed</li> <li>M Calcestruzze-Retanopare-Pile</li> <li>Bis 3030 - Failed</li> <li>M Calcestruzze-Retanopare-Pile</li> <li>Bis 3030 - Failed</li> <li>M Calcestruzze-Retanopare-Pile</li> <li>Bis 3030 - Failed</li> <li>M Calcestruzze-Retanopare-Pile</li> <li>Bis 3030 - Failed</li> <li>M Calcestruzze-Retanopare-Pile</li> <li>Bis 3030 - Failed</li> <li>M Calcestruzze-Retanopare-Pile</li> <li>Bis 3030 - Failed</li> <li>M Calcestruzze-Retanopare-Pile</li> <li>Bis 3030 - Failed</li> <li>M Calcestruzze-Retanopare-Pile</li> <li>Bis 3030 - Failed</li> <li>M Calcestru</li></ul>                                                                                                    | rse                                    |       |
| Gen Model     ICOLO\Scuola Mistruzzi Basiliano strutturale_telaio_R2018.mgt     Browse       Element Size <ul> <li>Fine</li> <li>Normal</li> <li>Coarse</li> <li>Export Target</li> <li>All</li> <li>Visible objects only in the current view</li> <li>Unit</li> <li>Force</li> <li>KN</li> <li>Length</li> <li>m</li> <li>Section Mapping</li> <li>Material Mapping</li> <li>Auto-Search</li> <li>User-defined</li> <li>User-defined</li> <li>User-defined</li> <li>Help</li> <li>Send</li> <li>Cancel</li> <li>Help</li> <li>Material Mapping</li> <li>Auto-Search</li> <li>User-defined</li> <li>User-defined</li> <li>Gene Kanzer</li> <li>Kevit</li> <li>Cancel</li> <li>Help</li> <li>Send</li> <li>Cancel</li> <li>Help</li> <li>Material Mapping</li> <li>Material Mapping</li> <li>Cancel</li> <li>Help</li> <li>Send</li> <li>Cancel</li> <li>Help</li> <li>Send</li> <li>Cancel</li> <li>Help</li> <li>Send</li> <li>Cancel</li> <li>Help</li> <li>Send</li> <li>Cancel</li> <li>Help</li> <li>Send</li> <li>Cancel</li> <li>Help</li> <li>Send</li> <li>Cancel</li> <li>Help</li> <li>Send</li> <li>Cancel</li> <li>Help</li> <li>Send</li> <li>Cancel</li> <li>Help</li> <li>Send</li> <li>Cancel</li> <li>Help</li> <li>Send</li> <li>Cancel</li> <li>Help</li> <li>Send</li> <li>Cancel</li> <li>Help</li> <li>Send</li> <li>Cancel</li> <li>Help</li> <li>Send</li> <li>Send</li> <li>Send</li>         &lt;</ul>                                                                                                    | rse                                    |       |
| Element Size         Fine       Normal       Coarse         Export Target       Normal       Coarse                                                                                                    | rse                                    |       |
| Fine     Normal     Coarse       Export Target     Image: Coarse     Image: Coarse       Image: Coarse     Image: Coarse     Image: Coarse       Image: Coarse     Image: Co                                                                                                    | rse                                    |       |
| Fine     Normal     Coarse       Export Target <ul> <li>All</li> <li>Visible objects only in the current view</li> <li>Unit</li> <li>Force</li> <li>KN</li> <li>Length</li> <li>m</li> <li>Section Mapping</li> <li>Auto-Search</li> <li>User-defined</li> <li>User-defined</li> <li>User-defined</li> <li>Gene</li> <li>Help</li> <li>Kornee</li> <li>Kevit</li> <li>Revit</li> <li>Rev</li></ul>                                                                                                    | rse                                    |       |
| Export Target             • All         • Visible objects only in the current view          Unit.         Force          • N          Section Mapping         • Auto-Search         User-defined         User-defined         User-define                                                                                                    | <u>x</u>                               |       |
| All     Visible objects only in the current view Unit Force     KN     Length     m     Material Mapping     Auto-Search     User-defined     User-defined     User-defined     User-defined     User-defined     Exercise     Send     Cancel     Help  tion Mapping Results  Archive new mapping rules  T     Calcestruzzo-Retangolare-Pila     BL 30x30     Failed     M Calcestruzzo-Retangolare-Pila     BL 30x30     Failed     M Calcestruzzo-Retangolare-Pila     BL 30x30     Failed     M Calcestruzzo-Retangolare-Pila     BL 30x30     Failed     M Calcestruzzo-Retangolare-Pila     BL 30x30     Failed     M Calcestruzzo-Retangolare-Pila     BL 30x30     Failed     M Calcestruzzo-Retangolare-Pila     BL 30x35     Failed     M Calcestruzzo-Retangolare-Pila     BL 30x35     Failed     M Calcestruzzo-Retangolare-Pila     SL 40x40     Failed                                                                                                    |                                        |       |
| Unit<br>Force kN ✓ Length m ✓<br>Section Mapping<br>Auto-Search User-defined User-defined<br>User-defined User-defined User-defined<br>Send Cancel Help<br>ton Mapping Results<br>Archive new mapping rules<br>Trainity Name Type Name Result Details <u>Code Shape</u><br>M Calcestruzzo-Retangolare-Pile BSL 30x30 Failed<br>M Calcestruzzo-Retangolare-Pile BSL 30x30 Failed<br>M Calcestruzzo-Retangolare-Pile BSL 40x40 Failed<br>M Calcestruzzo-Retangolare-Pile BSL 40x40 Failed<br>M Calcestruzzo-Retangolare-Pile BSL 40x40 Failed<br>M Calcestruzzo-Retangolare-Pile BSL 40x40 Failed<br>M Calcestruzzo-Retangolare-Pile BSL 40x40 Failed<br>M Calcestruzzo-Retangolare-Pile BSL 40x40 Failed<br>M Calcestruzzo-Retangolare-Pile BSL 40x40 Failed<br>M Calcestruzzo-Retangolare-Pile BSL 40x40 Failed<br>M Calcestruzzo-Retangolare-Pile BSL 40x40 Failed<br>M Calcestruzzo-Retangolare-Pile BSL 40x40 Failed<br>M |                                        |       |
| Force       kN       Length       m         Section Mapping       Material Mapping         Auto-Search       User-defined       User-defined         Auto-Search       User-defined       User-defined         Send       Cancel       Help         Auto-Search       User-defined       User-defined         Send       Cancel       Help         Achive new mapping Results       Send       Cancel         Achive new mapping rules       Send       Code         M Calcestruzzo-Retangolare-Pila       BSL 30x30 4 41       Failed         M Calcestruzzo-Retangolare-Pila       BSL 30x30 4 61       Failed         M Calcestruzzo-Retangolare-Pila       BSL 30x30 5       Failed         M Calcestruzzo-Retangolare-Pila       BSL 30x35       Failed         M Calcestruzzo-Retangolare-Pila       BSL 30x35       Failed         M Calcestruzzo-Retangolare-Pila       BSL 30x35       Failed         M Calcestruzzo-Retangolare-Pila       BSL 30x35       Failed         M Calcestruzzo-Retangolare-Pila       BSL 30x40       Failed         M Calcestruzzo-Retangolare-Pila       BSL 30x40       Failed                                                                                                    | <u>~</u>                               |       |
| Section Mapping     Material Mapping       Auto-Search     User-defined       User-defined     User-defined       Send     Cancel       Help   tion Mapping Results Archive new mapping rules       Image: Section Price Name     Type Name       M Calcestruzzo-Retanqolare-Pila     BSL 30x30       M Calcestruzzo-Retanqolare-Pila     BSL 30x30       M Calcestruzzo-Retanqolare-Pila     BSL 30x30       M Calcestruzzo-Retanqolare-Pila     BSL 30x30       M Calcestruzzo-Retanqolare-Pila     BSL 30x30       M Calcestruzzo-Retanqolare-Pila     BSL 30x35       M Calcestruzzo-Retanqolare-Pila     BSL 30x35       M Calcestruzzo-Retanqolare-Pila     BSL 30x35       M Calcestruzzo-Retanqolare-Pila     BSL 30x35       M Calcestruzzo-Retanqolare-Pila     BSL 30x35       M Calcestruzzo-Retanqolare-Pila     BSL 30x35       Failed     M                                                                                                    |                                        |       |
| Auto-Search     User-defined       Juser-defined     User-defined       Send     Cancel       Help   tion Mapping Results Archive new mapping rules       Archive new mapping rules         Revit     Result       Details     Code       Shape     Shape       M     Calcestruzzo-Retanqolare-Pila       BSL 30x30     Failed       M     Calcestruzzo-Retanqolare-Pila       BSL 30x35     Failed       M     Calcestruzzo-Retanqolare-Pila       BSL 30x35     Failed       M     Calcestruzzo-Retanqolare-Pila       BSL 30x35     Failed       M     Calcestruzzo-Retanqolare-Pila       BSL 30x35     Failed       M     Calcestruzzo-Retanqolare-Pila       BSL 30x40     Failed       M     Calcestruzzo-Retanqolare-Pila       BSL 30x40     Failed                                                                                                    |                                        |       |
| Send     Cancel     Help       tion Mapping Results       Archive new mapping rules       Image: State State                                                                                                    |                                        |       |
| Revit         Result         Details         Gen           Family Name         Type Name         Failed         Code         Shape           M Calcestruzzo-Rettangolare-Pila         BSL 30x30 4 d1         Failed         Image: Code         Shape           M Calcestruzzo-Rettangolare-Pila         BSL 30x30 4 d1         Failed         Image: Code         Image: Code         Image                                                                                                    | Help<br>× Figura 9 ◀<br>Section mappin | ing.  |
| M Calcestruzzo-Rettanqolare-Pila     BSL 30x30     Failed       M Calcestruzzo-Rettanqolare-Pila     BSL 30x30     Failed       M Calcestruzzo-Rettanqolare-Pila     BSL 30x30     Failed       M Calcestruzzo-Rettanqolare-Pila     BSL 30x30     Failed       M Calcestruzzo-Rettanqolare-Pila     BSL 30x35     Failed       M Calcestruzzo-Rettanqolare-Pila     BSL 30x35     Failed       M Calcestruzzo-Rettanqolare-Pila     BSL 30x35     Failed       M Calcestruzzo-Rettanqolare-Pila     BSL 30x35     Failed       M Calcestruzzo-Rettanqolare-Pila     BSL 30x36     Failed                                                                                                    | A Contin                               |       |
| M     Calcestruzzo-Rettanqolare-Pila     BSL 30x30     Failed       M     Calcestruzzo-Rettanqolare-Pila     BSL 30x80     Failed       M     Calcestruzzo-Rettanqolare-Pila     BSL 30x35     Failed       M     Calcestruzzo-Rettanqolare-Pila     BSL 30x35     Failed       M     Calcestruzzo-Rettanqolare-Pila     BSL 35x35     Failed       M     Calcestruzzo-Rettanqolare-Pila     BSL 35x35     Failed       M     Calcestruzzo-Rettanqolare-Pila     BSL 45x40     Failed                                                                                                    | Secto                                  |       |
| M Calcestruzzo-Retanqolare-Pila BSL 25x30 Failed<br>M Calcestruzzo-Retanqolare-Pila BSL 25x40 Failed<br>M Calcestruzzo-Retanqolare-Pila BSL 35x35 Failed<br>M Calcestruzzo-Retanqolare-Pila BSL 35x35 Failed<br>M Calcestruzzo-Retanqolare-Pila BSL 45x40 Failed                                                                                                    |                                        |       |
| M Calcestruzzo-Rettangolare-Pila     BSL 30x35     Failed       M Calcestruzzo-Rettangolare-Pila     BSL 35x35     Failed       M Calcestruzzo-Rettangolare-Pila     BSL 40x40     Failed                                                                                                    |                                        |       |
| M Calcestruzzo-Rettangolare-Pila BSL 35x35 Failed M Calcestruzzo-Rettangolare-Pila BSL 40x40 Failed                                                                                                    |                                        |       |
| M Calcestruzzo-Rettangolare-Pila BSL 40x40 Failed                                                                                                    |                                        |       |
| PSI Calestrum Trace attaced PSI 11 TPOE Failed                                                                                                    |                                        |       |
| BSL Calcestruzzo-Trave rettangol BSLL1 - TPO B Failed                                                                                                    |                                        |       |
| BSL Calcestruzzo-Trave rettangol BSL.L1 - TIPO B Failed                                                                                                    |                                        |       |
| BSL Calcestruzzo-Trave rettangol BSL.L1 - TIPO F Failed                                                                                                    |                                        |       |
| BSL Calcestruzzo-Trave rettangol BSL.L1 - TIPO D Failed                                                                                                    | 1                                      |       |
| BSL Calcestruzzo-Trave rettangol BSLL1 - TIPO C Failed                                                                                                    | 1                                      |       |
| 5 BSL Calcestruzzo-Trave rettangol BSLL1 - TIPO C Failed                                                                                                    |                                        |       |
| BSL Calcestruzzo-Trave rettangol BSL.L1 - TIPO A Failed                                                                                                    |                                        |       |
|                                                                                                    | ·                                      |       |

il piano rigido direttamente in Midas Gen e applicare i carichi associati mediante l'opzione assign floor load.

In seguito all'assegnazione dei carichi ed alla definizione dei vincoli è stata svolta un'analisi dinamica lineare al fine di determinare le deficienze strutturali dell'edificio e di proseguire con la progettazione di un intervento di miglioramento sismico.

Modellazione Strutturale di un edificio scolastico da riqualificare, in Friuli Venezia Giulia, con metodo BIM

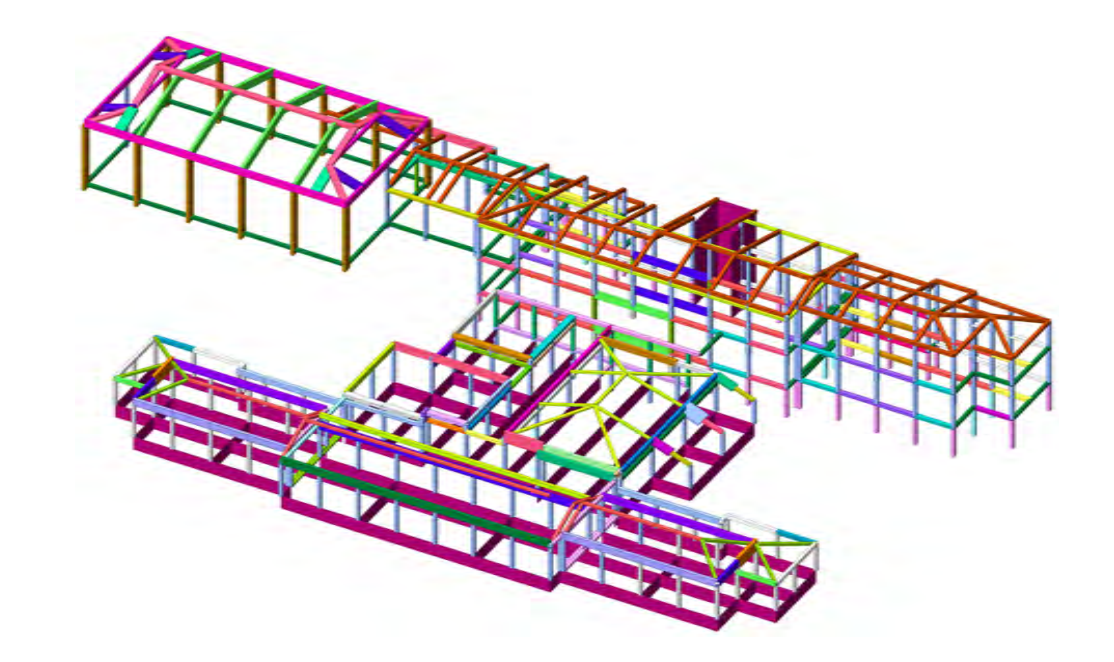

Figura 10 ► Vista del modello FEM importato in Midas Gen.

# Osservazioni

Nonostante i benefici della modellazione in Revit è necessario prestare attenzione ad alcuni aspetti. In particolare si vuole porre l'attenzione sulla questione della posizione dell'asse della trave rispetto alla sezione. Di default Revit posiziona l'asse della trave in corrispondenza del lembo superiore della sezione della trave: in questo modo si ottiene un allineamento geometrico del lato superiore delle travi di uno stesso impalcato, anche se queste hanno altezze diverse.

Questa impostazione, però, comporta che nell'importazione del modello in Midas Gen l'elemento beam che viene creato presenta un offset dell'asse della trave, generando poi momenti di trasporto alle estremità delle travi. Al fine di evitare questo comportamento è necessario modificare l'allineamento dell'asse dell'elemento trave in Revit, scegliendo l'opzione Centro per la giustificazione Z. Per mantenere il corretto allineamento della geometria è possibile definire un valore di offset Z pari a metà dell'altezza della trave, in questo modo non si generano interferenze con la parte architettonica.

Si ottiene così un modello BIM delle strutture che è possibile importare correttamente nel software di calcolo per svolgere le analisi necessarie e che allo stesso tempo risulta compatibile con tutti gli elementi architettonici quali tamponamenti in laterizio e serramenti.

# Conclusioni

Alla luce dell'esperienza maturata con il caso descritto in questo articolo e con altri edifici studiati, si ritiene che la metodologia di lavoro BIM apporti indubbi vantaggi nella gestione della progettazione integrata.

Ad oggi, con gli strumenti a disposizione, esistono ancora degli ostacoli alla perfetta interoperabilità tra software che in parte rallentano il processo. C'è ancora del lavoro da fare per ottimizzare la gestione dell'esportazione del modello BIM e soprattutto il suo aggiornamento nel caso in cui vengano modificati dei parametri nel modello numerico, in modo da garantire la circolarità dell'intero processo. Si vuole inoltre mettere in luce il fatto che è necessario prestare molta attenzione a come viene creato il modello BIM, poiché le scelte di modellazione si ripercuotono poi nel modello analitico. Si ritiene quindi necessario che la figura che si occupa della creazione della parte strutturale del modello BIM abbia competenze ingegneristiche almeno di base, al fine di operare scelte di modellazione con senso critico nell'ottica della schematizzazione del reale comportamento strutturale degli elementi.